## A very old trick which still works. Use on .doc, .docx, .rtf, ... For .rtf you can skip the save as step (obviously)

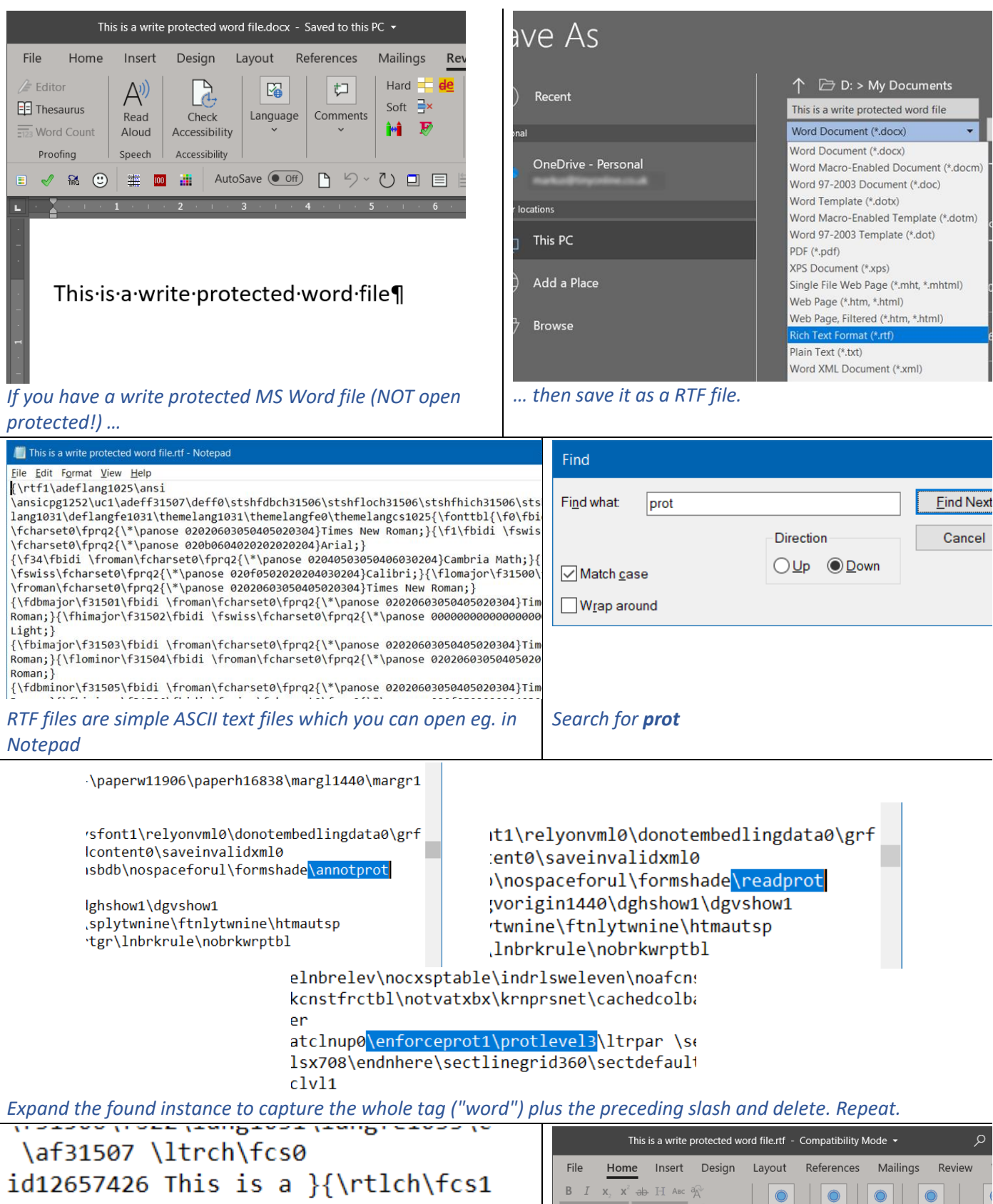

id9133116 write }{\rtlch\fcs1 \af3 id12657426 protected}{\rtlch\fcs1 id9133116 word file}{\rtlch\fcs1

Be sure not to edit actual text but only tags. Save, close ...

... and open the RTF file in Word. Save it back to the original format.